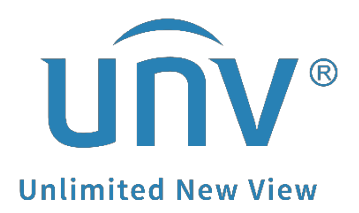

## How to Set Up the LPR Triggered Recording on a Uniview NVR?

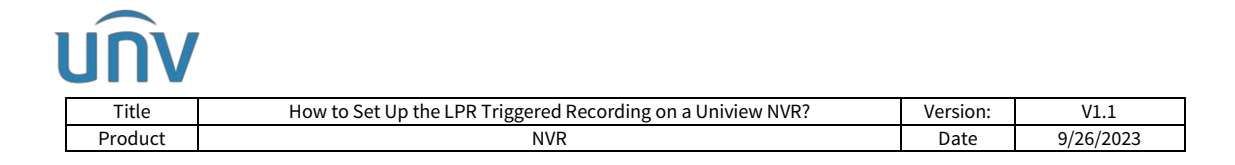

# How to Set Up the LPR Triggered Recording on a Uniview NVR?

#### Description

**Note:** This method is applicable to most of the scenarios, if the method still cannot solve your problem, it is recommended to consult our Tech Support Team. https://global.uniview.com/Support/Service\_Hotline/

### **Operating Steps**

**Step 1** Add the LPR camera to the NVR and register it into the NVR's Video & Image Database server correctly.

**Note:** Make sure the LPR channel number (under setup>camera) and camera ID number (under Platform>Configure VIID Local) are consistent. If the LPR camera is added to Channel 1 on the page where to add the LPR camera as a normal camera, then make sure it is also added to Channel 1 on the NVR Video & Image Database page.

| lient                                                                                                    | ¥                                      | Cam  | era                                                                   |                                                                          | Fisheye                                                                                                    | Adv                                         | anced                                                                                                    |                                         |            |                                                       |                               |           |                   |
|----------------------------------------------------------------------------------------------------|----------------------------------------|------|-----------------------------------------------------------------------|--------------------------------------------------------------------------|----------------------------------------------------------------------------------------------------|---------------------------------------------|----------------------------------------------------------------------------------------------------|-----------------------------------------|------------|-------------------------------------------------------|-------------------------------|-----------|-------------------|
| Fuetam                                                                                                    |                                        |      |                                                                       |                                                                          |                                                                                                    |                                             |                                                                                                    |                                         |            |                                                       |                               |           |                   |
| system                                                                                                    |                                        | Auto | o Switch to '                                                         | H 265 00                                                                 | O Off Note: Effect                                                                                                    | ve when first conn                          | ected                                                                                                    | The pag                                 | e where to | add the LPR                                           | camera as a normal ca         | mera      |                   |
| amera                                                                                                    | <ul> <li>A:</li> </ul>                 |      |                                                                       |                                                                          |                                                                                                    | 1. Jan 1. 1                                 |                                                                                                    | 1.5                                     |            |                                                       |                               |           |                   |
| Camera                                                                                                    |                                        | AUG  | D SWITCH TO                                                           | U-CODE  011                                                              | ×                                                                                                    | NOTE: LITECTIVE WIN                         | in first connected                                                                                                    |                                         |            |                                                       |                               |           |                   |
| Encoding                                                                                                    |                                        | Re   | fresh                                                                 | Modify                                                                   | Delete Add                                                                                                    | Auto Search                                 | Search Segment Batch E                                                                                                    | dit Pasa                                |            |                                                       |                               |           |                   |
| OSD                                                                                                    |                                        | 0    | No.                                                                   | Camera ID                                                                | Address                                                                                                    | Port                                        | Remote Camera ID                                                                                                    | Protocol                                | Status     | Vendor                                                | Model                         | Configure | Access            |
| Image                                                                                                    |                                        |      | 1                                                                     | D1 (IP Camera                                                            | 06) 172.1.90.12                                                                                                    | 80                                          | 1                                                                                                    | Uniview                                 | 8          | UNIVIEW                                               | HC121@1C-085-Z                | 1         | Access            |
| Schedule                                                                                                    |                                        |      | 2                                                                     | D2 (IP Camera                                                            | 02) 172.1.90.80                                                                                                    | 80                                          | 2                                                                                                    | Uniview                                 | Ð          |                                                       |                               |           | Access            |
| Motion                                                                                                    |                                        |      | 3                                                                     | D3 (IP Camera                                                            | 03) 172.1.90.11                                                                                                    | \$0                                         | 1                                                                                                    | Uniview                                 |            | UNIVIEW                                               | IPC675LFW-AX4DUPKC-VG         | 1         | Access            |
| Video Loss                                                                                                    |                                        |      |                                                                       |                                                                          |                                                                                                    |                                             |                                                                                                    |                                         |            |                                                       |                               |           | Part and a second |
| JNV                                                                                                    |                                        | •    | 4<br>Live Vie                                                         | D4 (123456<br>ew 🔳                                                       | 7) 192.16.0.11<br>Playback <b>(</b>                                                                                                    | 80<br>Setup                                 | a Smart                                                                                                    | ONVIF                                   | B          |                                                       |                               |           | Access            |
| Tampering<br>JIV<br>Client                                                                                              | Ŷ                                      |      | 4<br>Live Vie<br>lideo&Ir                                             | D4 (123456<br>ew 🔳<br>nage Data                                          | 7) 192.160.11<br>Playback Configure                                                                                                    | 80<br>Setup<br>VIID Local                   | l Smart                                                                                                    | ONVE                                    | D          |                                                       |                               |           | Access            |
| Tampering<br>JOV<br>Client<br>System                                                                                    | ~ ~                                    | •    | 4<br>Live Vir<br>/ideo&Ir                                             | D4 (123456<br>ew 🔳                                                       | 7) 192.16.0.11<br>Playback C                                                                                                    | 80<br>Setup<br>VIID Local                   | 1<br>2) Smart                                                                                                    | ONVIF                                   |            |                                                       |                               | _         | Access            |
| Client<br>System<br>Camera                                                                                              | ~ ~ ~                                  |      | 4<br>Live Vid<br>/ideo&In<br>Local ID                                 | D4 (123456<br>ew 🔳                                                       | 7) 19216.011<br>Playback 4<br>. Configure                                                                                                    | Setup<br>VIID Local                         | 1<br>J. Smart                                                                                                    | ONVIF                                   | D          |                                                       |                               | -         | Access            |
| Tampaging<br>JIIV<br>Client<br>System<br>Camera<br>Hard Disk                                                            | 2 2 2 2<br>2 2 2 2                     |      | 4<br>Live Vie<br>/ideo&ln<br>Local ID<br>Local Port                   | D4 (123456<br>ew  mage Data [ t                                          | 7) 192.16.0.1<br>Playback Configure<br>0000000001 2000000<br>5073                                                                                                    | 80<br>Setup<br>VIID Local                   | 1<br>J. Smart                                                                                                    | ONVE                                    | BI<br>NV   | R Video&Imi                                           | age Database page             |           | Access            |
| Limetion<br>Line<br>Client<br>System<br>Camera<br>Hard Disk<br>Alarm                                                    |                                        |      | 4<br>Live Vi<br>fideo&In<br>Local ID<br>Local Port<br>Refresh         | D4 (123456<br>ew anage Data<br>t [                                       | 7) 192.16.0.1<br>Playback Configure<br>00000000012000000<br>5073                                                                                                    | Setup<br>VIID Local                         | 1<br>J. Smart                                                                                                    | ONVE                                    | B<br>NV    | R Video&Ima                                           | age Database page             |           | Access            |
| Client<br>System<br>Camera<br>Hard Disk<br>Alarm<br>Alert                                                               | > > > > > > > > > > > > > > > > > > >  |      | 4<br>Live Vi<br>/ideo&lin<br>Local ID<br>Local Port<br>Refresh<br>Car | D4 (123456<br>ew age Data<br>t [                                         | 7) 19216.011<br>Playback Configure<br>00000000012000000<br>5073                                                                                                    | Setup<br>VIID Local                         | 1<br>J. Smart                                                                                                    | ONVE                                    | BR<br>NV   | R Video&Ima<br>Status                                 | age Database page<br>Advanced |           | Access            |
| Client<br>System<br>Camera<br>Hard Disk<br>Alarm<br>Alert<br>Network                                                    | 2 2 2 2 2 2 2 2 2 2 2 2 2 2 2 2 2 2 2  |      | 4<br>Live Vi<br>(ideo&In<br>Local ID<br>Local Port<br>Refresh<br>Car  | D4 (123456<br>ew<br>mage Data<br>t<br>ft<br>mera ID                      | 7) 19216.011 Playback C Configure 0000000012000000 5073 C                                                                                                    | Setup VIID Local annel ID                   | J. Smart                                                                                                    | ONVF                                    | NV         | R Video&Ima<br>Status<br>Dalian                       | age Database page             |           | Access            |
| Tumpaina<br>Tumpaina<br>Cilient<br>Camera<br>Aard Disk<br>Alarm<br>Alart<br>Vietwork<br>Platform                        | • • • • • • • • • • • • • • • • • • •  |      | 4<br>Live Vi<br>Local ID<br>Local Port<br>Refresh                     | D4 (123456<br>ew E<br>mage Data<br>t<br>t<br>mera ID<br>D1               | 7) 19216.010<br>Playback C<br>Configure<br>0000000001200000<br>5073<br>C<br>140200000                                                                                                    | Setup VIID Local II annel ID 21190000011    | 1<br>J. Smart                                                                                                    | ONVF                                    | IR<br>NV   | R Video&Imi<br>Status<br>Online                       | age Database page             |           | Access            |
| Turnaina<br>JIIV<br>:lient<br>:amera<br>tard Disk<br>Uarm<br>Ulart<br>!etwork<br>!atform<br>! Video&Image               |                                        |      | 4<br>Live Vi<br>Local ID<br>Local Port<br>Refresh                     | D4 (123456<br>ew III<br>mage Data<br>(<br>t<br>t<br>merre ID<br>D1<br>D2 | 7) 19216.010<br>Playback C<br>Configure<br>00000000012000000<br>5073<br>C<br>340200000                                                                                                    | VIID Local  annel ID  VIIS0000011           | Smart     Smart     I     I     I     I     I     I     I     I     I     I     I     I     I     I     I     I     I     I     I     I     I | OIWF<br>wice Type<br>Nate Recognitic V  | NV<br>2    | R Video&Imi<br>Status<br>Online<br>Offline            | age Database page             |           | Access            |
| Turnainn<br>JIIV<br>Sljetem<br>Saystem<br>Sawera<br>Hard Disk<br>Alarm<br>Alert<br>Vetwork<br>Platform<br>* Video&Image | v<br>v<br>v<br>v<br>v<br>v<br>Database |      | 4<br>Live Vi<br>/ideo&In<br>Local ID<br>Local Port<br>Retresh<br>Car  | D4 (123456<br>ew all anage Data<br>t []<br>mere ID<br>D1<br>D2<br>D3     | 7) 19216.010<br>Playback<br>Configure<br>00000000012000000<br>5073<br>CONFIGURE<br>19216.010<br>CONFIGURE<br>19216.010<br>CONFIGURE<br>19407<br>CONFIGURE<br>19407<br>CONFIGURE<br>1940 | S0 Setup VIID Local II annel ID D1190000011 | Smart      Smart      License F      License F      License F      License F                                                                  | OIWF<br>vvice Type<br>Nate Recognitic ' | NV         | R Video&Imi<br>Status<br>Online<br>Offline<br>Offline | age Database page             |           | Access            |

**Step 2** Add license plates from the NVR's web interface under **Smart> Vehicle Control>Plate List**.

*Note:* If there is no specific allowlist or blocklist you wish to use, you can just set a random number.

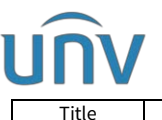

|         | Title                       |        | How to Set Up the L   | PR Triggered Recording on a Uniview NVR?             | Version: | V1.1           |
|---------|-----------------------------|--------|-----------------------|------------------------------------------------------|----------|----------------|
|         | Product                     |        |                       | NVR                                                  | Date     | 9/26/2023      |
| un      | V                           | 🖷 Liv  | e View 💷 Playback 🏟 : | Setup & Smart                                        |          | admin Logout P |
| 3       | Plate List 3<br>Refresh Add | Monito | Refresh Add Delete    | Delete All Batch Import Batch Export Export Template |          |                |
| N=      | DefaultList                 |        | D No. 4               | Plate No.                                            | Modify   | Delete         |
| $\odot$ |                             |        | 1                     | 123456                                               |          | 丗              |
| Ø       |                             |        |                       |                                                      |          |                |
| 8       | 2                           |        |                       |                                                      |          |                |
|         |                             |        |                       |                                                      |          |                |
|         |                             |        |                       |                                                      |          |                |
|         |                             |        |                       |                                                      |          |                |
|         |                             |        |                       |                                                      |          |                |
|         |                             |        |                       |                                                      |          |                |
|         |                             |        |                       |                                                      |          |                |

#### Step 3 Set up the LPR monitoring task.

Follow the instructions in the picture below to create the monitoring task and set up the monitoring schedule.

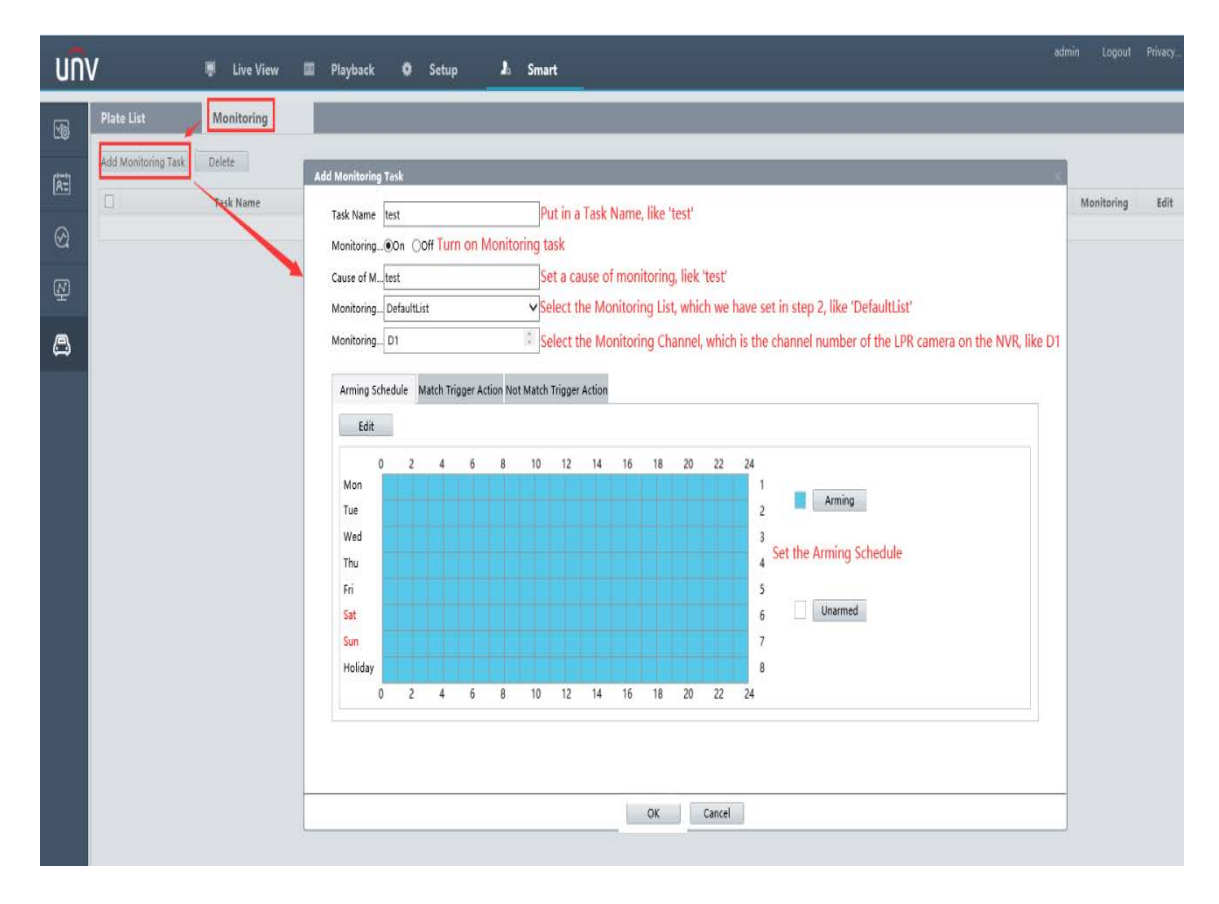

**Step 4** Follow the instructions in the picture below to set **Recording** as **Trigger Action**.

When you set the trigger action under **Match Trigger Action**, then the recording can only be triggered if the captured license plate matches to the plate numbers in the Monitoring List you set.

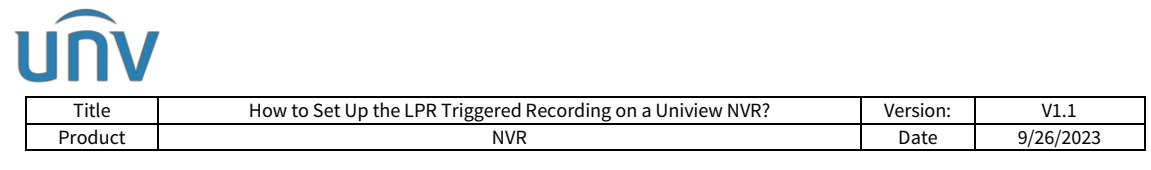

If you set it under **Not Match Trigger Action**, then the recording is triggered when the captured license plate does NOT match to the plate numbers in the Monitoring List you set.

| UN     | V                   | 🛡 Live View         | 📰 Playback 🌣 Se                                        | tup 🎝 Smart                      | -      |             |      | a | dmin Logout |
|--------|---------------------|---------------------|--------------------------------------------------------|----------------------------------|--------|-------------|------|---|-------------|
| 6      | Plate List          | Monitoring          |                                                        |                                  |        |             |      |   |             |
| (A=)   | Add Monitoring Task | Delete<br>Task Name | Add Monitoring Task                                    |                                  |        |             |      |   | Monitoring  |
| Ø      |                     |                     | Task Name test<br>Monitoring@On OOff<br>Cause of Mtest |                                  |        |             |      |   |             |
| ₽<br>₽ |                     |                     | Monitoring DefaultList<br>Monitoring D1                | 0                                |        |             |      |   |             |
|        |                     |                     | Arming Schedule Mate                                   | Trigger Action Not Match Trigger | Action | Goto Preset | D1 V |   |             |
|        |                     |                     | Buzzer Send Email                                      | □ A->1<br>□ D1->1                | D1     | ∧ Preset    | v    |   |             |
|        |                     |                     |                                                        |                                  | D3     |             |      |   |             |
|        |                     |                     |                                                        |                                  | D5     |             |      |   |             |
|        |                     |                     |                                                        |                                  | D7     |             |      |   |             |
|        |                     |                     |                                                        |                                  |        | ·           |      |   |             |
|        |                     |                     |                                                        |                                  | ОК     | Cancel      |      |   | _           |

**Step 5** Set **Normal Recording** schedule or **Event Recording** schedule for the LPR camera. (Normal Recording Schedule is recommended)

| unv                  |       | 📲 Live V | View      |        | Pla   | yback   | •      | s s      | otup     |          | J.      | Smart     |    |    |    |         |
|----------------------|-------|----------|-----------|--------|-------|---------|--------|----------|----------|----------|---------|-----------|----|----|----|---------|
| Client               | ~     | Recordi  | ing Scl   | hedul  | e     | Sna     | pshot  | Schee    | dule     |          |         |           |    |    |    |         |
| System               | ~     |          | -         | -      | -     |         |        |          |          |          |         |           |    |    |    |         |
| Camera               |       | Select C | amera     |        | D1 () | IP Came | ra 06) | _        | _        | •        |         |           |    |    |    |         |
| Camera               |       | Pre-Rec  | cord(sec) | )      | 10    | 1       |        |          |          | ~        |         |           |    |    |    |         |
| Encoding             |       | Post-Re  | cord(sec  | <)     | 60    |         |        |          |          | Y        |         |           |    |    |    |         |
| OSD                  |       | Redund   | iant Reco | ording | Q.Pr  | n e of  | Note   | : Please | set at l | least on | e redun | idant dis | k. |    |    |         |
| mage                 |       | Recordi  | ing Sche  | dule   | ) Or  | n O Of  | f      |          |          |          |         |           |    |    |    |         |
| Schedule             |       | -        | 2         |        | 1     |         |        |          |          |          |         |           |    |    |    |         |
| Motion<br>Video Lorr |       | Ed       | it        |        | +     |         |        |          |          |          |         |           |    |    |    |         |
| Tampering            |       | Mon      | 0         | 2      | 4     | 6       | 8      | 10       | 12       | 14       | 16      | 18        | 20 | 22 | 24 | South-  |
| Privacy Mask         |       | Tue      |           |        |       |         |        |          |          |          |         |           |    |    | 2  | Normal  |
| Snapshot             |       | Wed      |           |        |       |         |        |          |          |          |         |           |    |    | 3  | Event   |
| Audio Detection      |       | Thu      |           |        |       |         |        |          |          |          |         |           |    |    | 4  | Motion  |
| Human Body Dete      | ction | Fri      |           |        |       |         |        |          |          |          |         |           |    |    | 5  | M and A |
| Hard Disk            | .w.   | Sat      | -         |        |       |         |        |          |          |          |         |           |    |    | 9  | M or A  |
| Alarm                |       | Holida   |           |        |       |         |        |          |          |          |         |           |    |    | 8  | None    |
| Alert                | Ψ.    |          | 0         | 2      | 4     | 6       | 8      | 10       | 12       | 14       | 16      | 18        | 20 | 22 | 24 |         |
| Network              | ~     |          |           | 1      |       |         |        |          |          |          |         |           |    |    |    |         |
| Platform             | ¥     | Copy to  | IAI       | -      |       |         |        |          |          |          |         |           | v  |    |    |         |
| User                 | V     | Save     |           |        |       |         |        |          |          |          |         |           |    |    |    |         |
| Maintenance          | ~     |          |           |        |       |         |        |          |          |          |         |           |    |    |    |         |
| Backup               | ~     |          |           |        |       |         |        |          |          |          |         |           |    |    |    |         |

Now you should be able to search and find the LPR triggered recording clips from the NVR's monitor when the LPR captures license plates.

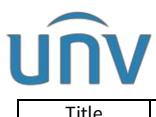

| Ti         | tle                                |              | How to Set Up th | Version:            | V1.1      |  |  |
|------------|------------------------------------|--------------|------------------|---------------------|-----------|--|--|
| Pro        | duct                               |              |                  | Date                | 9/26/2023 |  |  |
|            |                                    |              |                  |                     |           |  |  |
|            |                                    |              |                  | VCA                 |           |  |  |
| Ē          | VCA Conf                           |              | cle Search       |                     |           |  |  |
| Camera     |                                    |              | Select Camera    | All                 |           |  |  |
|            | Analyzer                           | Con          | Start Time       | 2022-04-01 00:00:00 |           |  |  |
| $\bigcirc$ | List Mana                          |              | End Time         | 2022-06-29 23:59:59 |           |  |  |
| VCA        |                                    |              | Filter By        | All                 |           |  |  |
|            | Vehicle C                          |              | Plate No.        |                     |           |  |  |
|            | VCA Sear                           | ch V         | Vehicle Color    | All                 |           |  |  |
| Network    |                                    |              | Plate Color      | All                 |           |  |  |
| System     | Face Com<br>Vehicle Si<br>Behavior | earch<br>Sea |                  |                     | ×         |  |  |
|            | People Co                          |              |                  |                     |           |  |  |
|            | Heat Map                           |              |                  |                     |           |  |  |
| Alarm      |                                    |              |                  |                     |           |  |  |
| vaintain   |                                    |              | Search E         |                     |           |  |  |

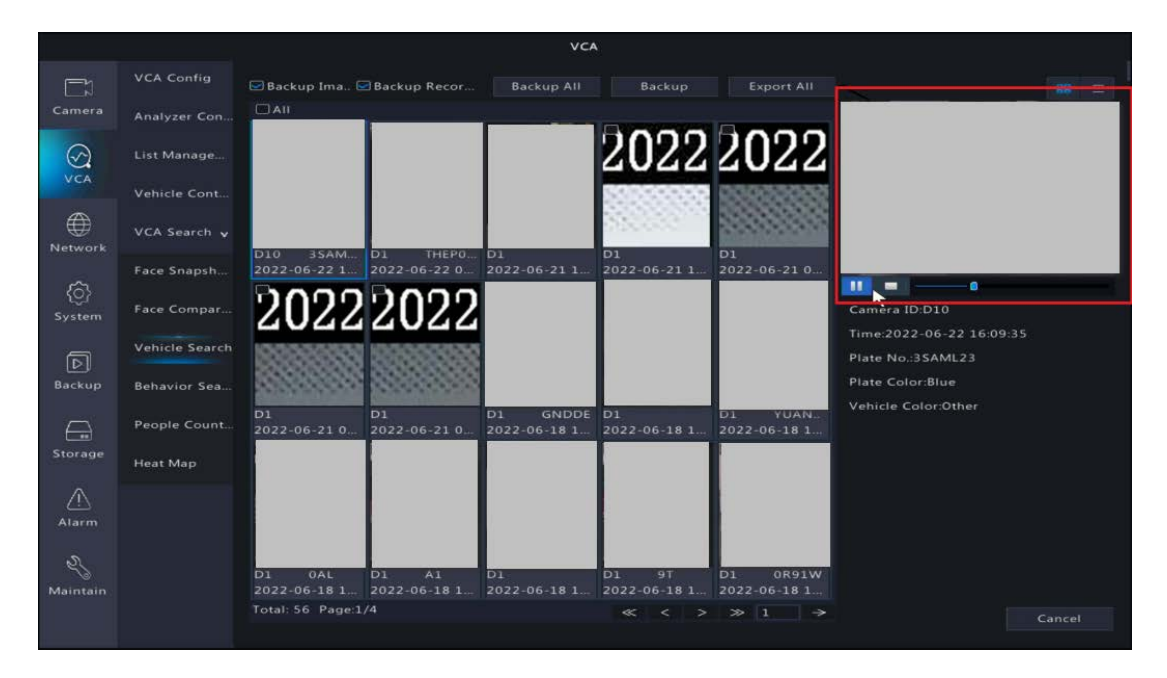